# 计算机网络课程设计

第12小组

组长: 任志鹏

# 目录

| 实验二、 | 制作直通双绞线组网3      |
|------|-----------------|
| 实验三、 | 制作交叉双绞线组网 4     |
| 实验四、 | Cisco IOS 基本使用5 |
| 实验五、 | 交换机基本使用 9       |
| 实验六、 | VLAN 的使用11      |
| 实验七、 | 路由器的基本使用 15     |
| 实验八、 | 动态路由配置18        |

## 实验二、制作直通双绞线组网

| 实验二 制作直通双绞线组网                                 |                            |               |         |           |  |
|-----------------------------------------------|----------------------------|---------------|---------|-----------|--|
| 实验台号:                                         |                            | 实验时间: 2016-6- | -5      | 实验小组号: 12 |  |
| 成员及本次                                         | 任志鹏、姚磊、何中海、林新展、毛煊、蒋成康      |               |         |           |  |
| 实验分工:                                         |                            |               |         |           |  |
| 实验目的:                                         |                            |               |         |           |  |
| 1. 了解双绞线                                      | 的相关知识                      | ;             |         |           |  |
| 2. 学会制作直                                      | 〔通双绞线;                     |               |         |           |  |
| 3. 掌握用双纹                                      | <b>泛线实现集线</b>              | 器和计算机之间的互     | 连。      |           |  |
| 实验环境说明:                                       |                            |               |         |           |  |
| 以太网集线器、微机                                     | 1、5 类双绞约                   | 线、水晶头、压线钳、    | 、测线器    |           |  |
|                                               |                            |               |         |           |  |
|                                               |                            |               |         |           |  |
| 1. 制作两根直                                      | 「通双绞线,                     | 两端线的排序都为:     |         |           |  |
| 格白、橙                                          | 、绿白、蓝、                     | 蓝白、绿、棕白、林     | 宗色      |           |  |
|                                               |                            |               |         |           |  |
| 3. 测式                                         |                            |               |         |           |  |
| 去用测线器进行测试,如果灯亮的顺序一致目符合规律,则双绞线的制作成功,否则双绞线不合格。  |                            |               |         |           |  |
|                                               |                            |               |         |           |  |
| 「」」<br>  直通线的制作比较顺利,基本上没有遇到什么问题,只要做的时候细心就可以了。 |                            |               |         |           |  |
|                                               |                            |               |         |           |  |
|                                               |                            |               |         |           |  |
|                                               |                            |               |         |           |  |
| 实验器材、工具领用及归还负责人:任志鹏 验收人:徐向华                   |                            |               | 验收人:徐向华 |           |  |
| 实验执笔人:任志朋                                     | จั<br>ว                    |               | 实验记录人:  |           |  |
| 报告协助人:姚磊                                      | 报告协助人:姚磊 实验报告完成时间:2016-6-8 |               |         |           |  |
| 小组成员签名:                                       |                            |               |         |           |  |

| 指导教师评议 | 成绩评定: | 指导教师签名: |
|--------|-------|---------|
|        |       | ·       |

## 实验三、制作交叉双绞线组网

| 实验三 制作交叉双绞线组网   |           |                           |                   |  |
|-----------------|-----------|---------------------------|-------------------|--|
| 实验台号:           |           | 实验时间:                     | 实验小组号:            |  |
| 成员及本次 任志鹏、姚     |           | 磊、何中海、林新展、毛煊、蒋成康          |                   |  |
| 实验分工:           |           |                           |                   |  |
| 实验目的:           |           |                           |                   |  |
| 1、 了解对          | X绞线的相关    | 知识;                       |                   |  |
| 2、 学会制          | 间作交叉双绞    | 线;                        |                   |  |
| 3、 掌握月          | 目交叉双绞线    | 实现两台计算机之间的对连。             |                   |  |
| 实验环境说明:         |           |                           |                   |  |
| PC (带 RJ-45 接口的 | 的网卡)、5类   | 双绞线、水晶头、压线钳、测线器。          |                   |  |
|                 |           |                           |                   |  |
| 实验过程及步骤(可       | 另附页、使用    | 网络拓扑图等辅助说明):              |                   |  |
| 一、交叉双绞线制作       | F步骤:      |                           |                   |  |
| 1、剥线:用          | 压线钳剪线刀    | 口将线头剪齐,再将双绞线线头深 $\lambda$ | .剥线刀口,使线头触及前挡板,然后 |  |
| 适度握紧            | 压线钳同时慢    | 慢旋转双绞线,让刀口划开双绞线的          | 1保护胶皮、取出线头从而剥下保护胶 |  |
| 皮。              |           |                           |                   |  |
| 2、理线:双约         | ξ线由 8 根有↑ | 色导线两两绞合而成,一端用 568B。       | 将其按照橙白、橙、绿白、蓝、蓝白、 |  |
| 绿、棕白            | 、棕色顺序平    | 行排列,整理完毕用剪线刀口将其修          | 济。                |  |
| 3、插线:将          | 水晶头有弹片    | 一侧向下,将排好顺序的导线平行插          | 后入水晶头内的线槽中,8条导线顶端 |  |
| 应插入线            | 槽顶端。      |                           |                   |  |
| 4、压线:确          | 认所有导线都    | 3到位后,将水晶头放入卡线钳夹槽中         | 1,用力压下卡线钳,压紧线头即可。 |  |
| 5、重复上述          | 方法制作双约    | 线的另一端,但要按照 568A(绿白、       | 绿、橙白、蓝、蓝白、橙、棕白、棕  |  |
| 色)。             |           |                           |                   |  |
| 使用前用测           | 线器检查连挂    | 妾情况。                      |                   |  |

### 实际测试

用测线器测试网线次序,发现测试的次序满足要求则交叉线制作成功。

实验总结:

第一次做交叉线的时候,没有把网线的水晶头没有压紧,导致测试失败。

重新压了一遍就好了。

| 实验器材、工具领用及归还负责人:任志鹏 | 验收人:徐向华            |  |  |  |  |
|---------------------|--------------------|--|--|--|--|
| 实验执笔人:何中海           | 实验记录人:何中海          |  |  |  |  |
| 报告协助人:何中海           | 实验报告完成时间: 2016-6-8 |  |  |  |  |
| 小组成员签名:             |                    |  |  |  |  |
| 指导教师评议 成绩评定:        | 指导教师签名:            |  |  |  |  |

## 实验四、Cisco IOS 基本使用

| 实验四 Cisco IOS 基本使用                         |        |                  |           |  |  |
|--------------------------------------------|--------|------------------|-----------|--|--|
| 实验台号:                                      |        | 实验时间: 2016-6-5   | 实验小组号: 12 |  |  |
| 成员及本次                                      | 任志鹏、姚ネ | 磊、何中海、林新展、毛煊、蒋成康 |           |  |  |
| 实验分工:                                      |        |                  |           |  |  |
| 实验目的:                                      |        |                  |           |  |  |
| 1. 熟悉 Cisco IOS 系统及其 IOS 设备                |        |                  |           |  |  |
| 2. 识别路由器和交换机之间连接所需的连接组件                    |        |                  |           |  |  |
| 3. 在路由器或者交换机与一个终端之间建立控制台连接,登陆并认识和使用它们的基本命令 |        |                  |           |  |  |
| 4. 使用 Help 并编辑特性,保存路由器的配置                  |        |                  |           |  |  |
| 5. 设置口                                     | 令、主机名、 | 描述、IP 地址及时钟      |           |  |  |

实验环境说明:

一台 Cisco 2610XM 路由器 一台 Cisco 2950 交换机,两条控制线,两台主机。

#### 实验过程及步骤:

### 配置路由器的准备:

(1)用路由器自带的一条串行电缆将路由器的 Console 口与 1 台计算机串口相连 (2)按照以下步骤启动超级终端: "开始" - "程序" - "附件" - "通讯" - "超级终端"; 启动以后为 此次连接取一个名字(如 cisco), 然后进入下一步; 在"连接时使用"一栏中选择 COM1, 按确定进入下一 步; 在出现的"COM1 属性"对话框中单击"还原为默认值", 然后确定。

#### 进入特权模式和进入配置模式:

Router>enable Router# Router#config t Router(config)#interface fastethernet 0/0 Router(config-if)#exit Router(config-if)#interface serial 0/0/0 Router(config-if)#exit Router(config)#exit Router#disable Router>

#### 使用 Help 并编辑特性

Router>enable Router#c1? Router#clock? Router#clock set ? Router#clock set 10:30:30 ? Router# clock set 10:30:30 17 April 2010 Router#show clock (显示 10:30:59.159 UTC Sat Apr 17 2010) Router#show access-list 10 不要按回车 按 ctrl+A:把光标移到首部 按 ctrl+E:把光标移到尾部 按 ctrl+A 然后按 ctrl+F: 光标往前 (向右)移动一个字母 按 ctrl+B 然后按 ctrl+F:光标往后(向左)移动一个字母 Router#show history Router#show terminal Router#terminal no enditing

#### 保存路由器的配置

Router>enable Router#show start 在按 tab Router#show startup-config Router#copy running-config startup-config 两次回车 Router#show startup-config Router#show running-config Router#erase start Router#show startup-config Router#reload

#### 设置口令

Router>en Router#enable Router#enable secret cisco Router#enable password cisco Router#end Router#show running-config Router#exit Router>en Password:cisco Router#conf t Router(config) #no enable secret Router#exit Router>en Password:ciscol Router#conf t Router (config) #line ? Router(config)#Consol:本地配置 Router(config)#Aux:辅助端口 Router(config)#Vty:虚拟串口 Router(config)#line con 0 Router(config)#login Router(config) #password ciscol Router(config)#line vty 0 4 Router (config) #login Router(config) #password ciscol Route(config)r#line aux 0 Router(config)#login Router(config) #password ciscol Router(config)#line aux 0 Router (config) #end Router>回车 Password: ciscol Router>en Password:ciscol Router#conf t Route(config)r#line con 0 Router(config) # exec-timeout 0 0 Router(config) #logging synchronous

| 设置主机名, 描术 IP 地址及时钟频率                |                    |             |
|-------------------------------------|--------------------|-------------|
| Router>en                           |                    |             |
| Router#conf t                       |                    |             |
| Router(config)#hostname RouterA     |                    |             |
| RouterA(config)#banner              |                    |             |
| RouterA(config)#banner motd#        |                    |             |
| RouterA(config)#this is a motd bann | er.#               |             |
| RouterA(config)#end                 |                    |             |
| RouterA#exit                        |                    |             |
| RouterA>en                          |                    |             |
| RouterA#conf t                      |                    |             |
| RouterA(config)#line con 0          |                    |             |
| RouterA(config-line)#login          |                    |             |
| RouterA(config-line)#password cisco | 1                  |             |
| RouterA(config-line)#end            |                    |             |
| RouterA#exit                        |                    |             |
| 回车                                  |                    |             |
| Password:ciscol                     |                    |             |
| RouterA>en                          |                    |             |
| RouterA#conf t                      |                    |             |
| RouterA(config)#no banner motd(logi | n)                 |             |
| RouterA(config)#interface fasterthe |                    |             |
| RouterA(config)#in address 1 1 1 1  | 255 255 0 0        |             |
| RouterA(config)#no_shutdown         |                    |             |
| RouterA(config)#interface_seria10/0 | 1                  |             |
| RouterA(config-if)#in adderss 1 1 1 | 2 255 255 0 0      |             |
| RouterA(config-if) #no shut         | . 2 200. 200. 0. 0 |             |
| RouterA (config-if)#description WAN | link               |             |
| RouterA(config-if)#handwidth 64     | 11111              |             |
| RouterA(config-if)#clock rate 64000 | 1                  |             |
| RouterA(config-if)#end              |                    |             |
| RouterA#show interface serial $0/0$ |                    |             |
| 实验总结(遇到的问题及解决办法、体会):                |                    |             |
| 本实验的配置比较简单,没有遇到大的困难。                |                    |             |
|                                     |                    |             |
| 通过本次实验,学习了如何使用 Cisco IOS            |                    |             |
|                                     |                    |             |
| 实验器材、工具领用及归还负责人:任志鹏                 |                    | 验收人:徐向华     |
| 实验执笔人:林新展                           | 实验记录人:毛            | <br>        |
|                                     | 实验报告完成时间           | 间: 2016-6-8 |

Γ

### 小组成员签名:

指导教师评议 成绩评定:

指导教师签名:

## 实验五、交换机基本使用

| 实验五 交换机基本使用    |                                                                                                    |                                                  |                      |           |  |
|----------------|----------------------------------------------------------------------------------------------------|--------------------------------------------------|----------------------|-----------|--|
| 实验台号:          |                                                                                                    | 实验时间: 2016-6                                     | -5                   | 实验小组号: 12 |  |
| 成员及本次          | 任志鹏、姚磊、                                                                                              | 何中海、林新展、毛                                        | 煊、蒋成康                |           |  |
| 实验分工:          |                                                                                                    |                                                  |                      |           |  |
| 实验目的:          |                                                                                                    |                                                  |                      |           |  |
| 1、使用交换机组       | <b>X</b> ;                                                                                           |                                                  |                      |           |  |
| 2、交换机基本管       | 理配置;                                                                                                 |                                                  |                      |           |  |
| 3、验证交换机配       | 置。                                                                                                   |                                                  |                      |           |  |
| 实验环境说明:        |                                                                                                    |                                                  |                      |           |  |
| Cisco Catalyst | 2950 交换机 Cis                                                                                         | co Console 控制线                                   | PC                   |           |  |
|                |                                                                                                    |                                                  | 10                   |           |  |
|                |                                                                                                    |                                                  |                      |           |  |
|                |                                                                                                    |                                                  |                      |           |  |
| 实验过程及步骤:       |                                                                                                    |                                                  |                      |           |  |
| 1. 连接交换机和      | I PC                                                                                                 |                                                  |                      |           |  |
| 2. 配置交换机主      | 机名(2950A)、                                                                                           | 加密使能密码(cise                                      | co)                  |           |  |
| Switch>enab    | ole                                                                                                  |                                                  |                      |           |  |
| Switch#conf    | ig terminal                                                                                          |                                                  |                      |           |  |
| Switch (conf   | ig)#enable pass                                                                                      | word cisco                                       |                      |           |  |
| Switch (conf   | ig)#enable secr                                                                                      | ret ciscol                                       |                      |           |  |
| Switch (coni   | 1g)#hostname 29                                                                                      | 100 1 054) · · · · · · · · · · · · · · · · · · · |                      |           |  |
| 3. 能直父换机官      | 理IP 地址 (192.                                                                                         | 108.1.254)、丁州:                                   | <b>旭</b> 吗(255.255.) | 255.0)    |  |
| 2950A + con    | fingure terminal                                                                                     | vlan 1                                           |                      |           |  |
| 2950A (conf    | 2950A (config) # Interface vian 1<br>2050A (config if) # no shutdown                                 |                                                  |                      |           |  |
| 2950A (conf    | $2950\Lambda$ (config 1) # no shutdown<br>2950A (config-if) # in address 192 168 1 254 255 255 255 0 |                                                  |                      |           |  |
| 4. 配置交换机端      | 口速度(100Mbps                                                                                          | <ol> <li>3)、端口双工方式。</li> </ol>                   | (全双工)                |           |  |
| 2950A# conf    | igure terminal                                                                                       |                                                  |                      |           |  |
| 2950A(confi    | g)# interface f                                                                                      | astethernet0/1                                   |                      |           |  |
| 2950A(confi    | g-if)# speed 10                                                                                      | 0                                                |                      |           |  |
| 2950A(confi    | g-if)# duplex f                                                                                      | ull                                              |                      |           |  |
| 5. 检查交换机运      | 行配置文件内容。                                                                                             |                                                  |                      |           |  |
| 2950A#show     | running-config                                                                                       |                                                  |                      |           |  |

以上内容仅为本文档的试下载部分,为可阅读页数的一半内容。如要 下载或阅读全文,请访问:

https://d.book118.com/526241035144010130